# ỦY BAN NHÂN DÂN TP. HỒ CHÍ MINH SỞ CÔNG THƯƠNG TP.HỒ CHÍ MINH

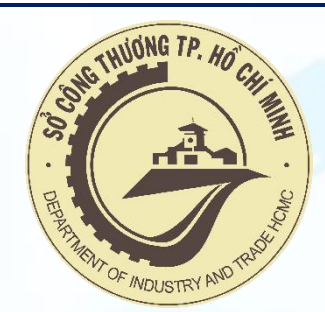

# HƯỚNG DẦN SỬ DỤNG HỆ THỐNG ĐÁNH GIÁ NGUY CƠ LÂY NHIỄM COVID-19 TRỰC TUYẾN DÀNH CHO DOANH NGHIỆP

(Theo Quyết định số 2194/QĐ-BCĐQG của Ban chỉ đạo Quốc gia phòng chống dịch COVID-19)

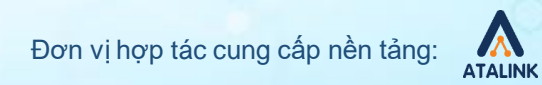

# Nội dung

- 1. Đăng ký tài khoản và Đăng nhập
- 2. Xác thực công ty
- 3. Thực hiện Đánh giá nguy cơ lây nhiễm COVID-19 tại Doanh nghiệp
- 4. Xem danh sách các bản đánh giá đã thực hiện

## 1. Đăng ký tài khoản và Đăng nhập

#### 1.1. Đăng ký tại:

VD: https://tphcm.atalink.com/sign-up

- Mật khẩu của bạn phải thỏa mãn các điều kiện sau:
  - Từ 8 ký tự trở lên
  - Bao gồm chữ in hoa, chữ thường
  - Ít nhất 1 chữ số hoặc 1 ký tự đặc biệt

| 1.2. ) | Xác | nhân | tài | khoản: |  |
|--------|-----|------|-----|--------|--|
|        |     |      |     |        |  |

Nhập mã xác nhận được gửi qua email hoặc số điện thoại và nhấn Tiếp theo

#### 1.3. Đăng nhập:

Điền thông tin tài khoản vừa tạo Nhấn ĐĂNG NHẬP để tiếp tục

| 0901234567    |     |    |        | - 1 |
|---------------|-----|----|--------|-----|
| Ngoc1234      |     |    | 0      | 0   |
| Ngoc1234      |     |    | 0      |     |
| 1 Thg 02 1990 | ₿ ? | Nữ | $\vee$ | 0   |

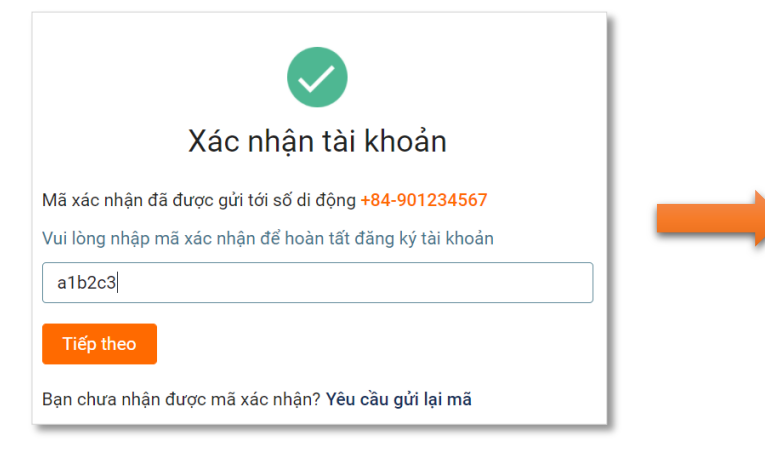

| 0            |
|--------------|
| Quên mật khẩ |
|              |
|              |

### 2. Xác thực Công ty

- Sau khi ĐĂNG NHẬP, hệ thống sẽ chuyển tới phần khai báo Công ty
- Điền chính xác các thông tin làm việc tại Công ty hiện tại để xác thực tài khoản. Nhấn Lưu để tiếp tục
  - ATALINK sẽ tiến hành xác thực tài khoản trong trường hợp Doanh nghiệp đăng ký lần đầu,
  - Nếu Doanh nghiệp đó đã tài khoản đăng ký trên ATALINK, bạn sẽ được xác thực bởi người có thẩm quyền tại tổ chức đó

### Tìm kiếm Doanh nghiệp theo tên hoặc mã số thuế, có thể dùng bộ lọc để lọc theo vị trí

|                          |                                                                            |                                                                                                | Х                                                                                                    |
|--------------------------|----------------------------------------------------------------------------|------------------------------------------------------------------------------------------------|----------------------------------------------------------------------------------------------------|
| Ban phòng chống Covid-19 | BQL KCN / KCX / CCN                                                        | Hội / Hiệp hội                                                                                 |                                                                                                    |
| jhiệp, mã số thuế        |                                                                            |                                                                                                | Q                                                                                                    |
| Tất cả ∨                 |                                                                            |                                                                                                |                                                                                                    |
|                          | Ban phòng chống Covid-19<br>ghiệp, mã số thuế<br>Tất cả ∨<br>niên: 791 248 | Ban phòng chống Covid-19 BQL KCN / KCX / CCN<br>ghiệp, mã số thuế<br>Tất cả v<br>niên: 791 248 | Ban phòng chống Covid-19 BQL KCN / KCX / CCN Hội / Hiệp hội<br>ghiệp, mã số thuế<br>Tất cả ∨<br>niên: 791 248 |

| Bạn đang làm việc ở đâu?                                                                                |                    |        |     |          |     |     |  |
|----------------------------------------------------------------------------------------------------|--------------------|--------|-----|----------|-----|-----|--|
| Chia sẻ nơi làm việc để kết nối với đồng nghiệp, khách hàng, nhà cung cấp với những chuyên gia như bạn! |                    |        |     |          |     |     |  |
| * Nơi làm việc                                                                                          | Công Ty TNHH Đầu T | ſư HKC |     |          |     |     |  |
| * Chức danh                                                                                             | Giám Đốc           |        |     |          |     |     |  |
| * Thời gian làm việc từ                                                                                 | 06/05/2004         | [===]  | Đến | Hiện tại |     |     |  |
|                                                                                                    |                    |        |     |          | Hủy | Lưu |  |

#### Chọn chức danh hiện tại của bạn trong Doanh nghiệp

| Chọn chức danh             | Х |
|----------------------------|---|
| Quản Lý Cấp Cao            | * |
| Nhà Sáng Lập               |   |
| Đồng Sáng Lập              |   |
| Chủ Tịch Hội Đồng Quản Trị |   |

### 3. Thực hiện Đánh giá nguy cơ lây nhiễm COVID-19 tại Doanh nghiệp

Cách 1:

Trên trang chủ <u>https://tphcm.atalink.com</u>, nhấn vào biểu tượng Đánh giá nguy cơ lây nhiễm COVID-19

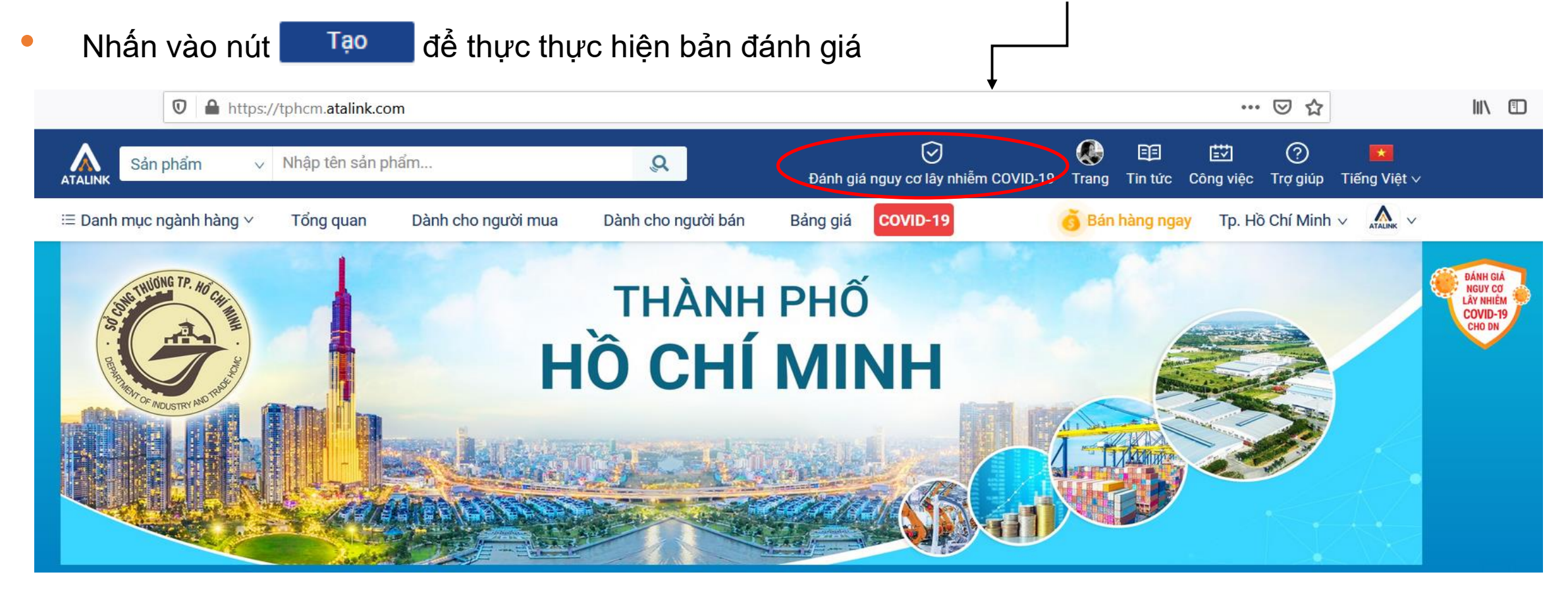

#### 3. Thực hiện Đánh giá nguy cơ lây nhiễm COVID-19 tại Doanh nghiệp

Cách 2:

- Trên trang chủ https://tphcm.atalink.com, nhấn vào biểu tượng Công việc
- KHAI BÁO Y TÉ > Đánh giá nguy cơ lây nhiễm COVID-19

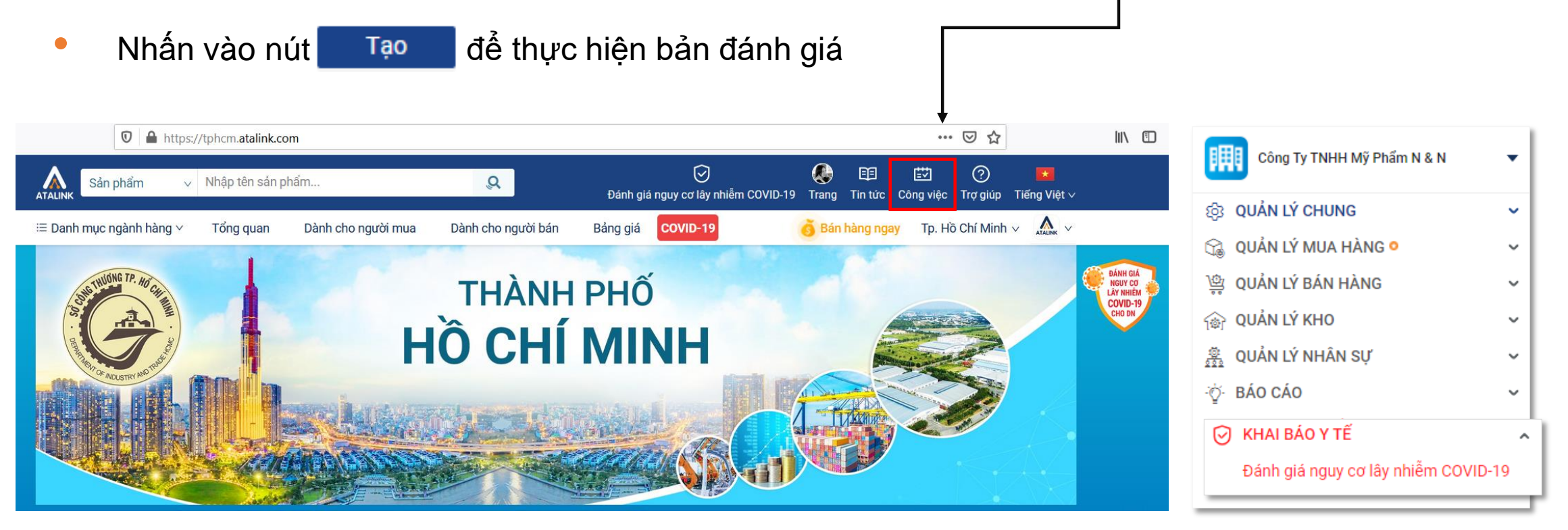

### 3. Truy cập và thực hiện Đánh giá nguy cơ lây nhiễm COVID-19

- Vui lòng đọc kĩ nội dung và thực hiện chính xác, đúng sự thật bản tự đánh giá nguy cơ lây nhiễm COVID-19 tại doanh nghiệp của bạn
- Nhấn nút Gửi tờ khải
   đồng ý và hoàn tất

| BẦN TỰ ĐẦN<br>Hãy thực hiện khai báo đúng sự thật để chung tay đấy lùi                                                                                                    | H GIÁ NGUY CƠ LÂY NHIỀM DỊCH BỆNH COVID-19<br><u>Theo Quyết định số 2194/QĐ-BCDQG</u><br>ị COVID-19 và đây chính là hành động thiết thực để bảo vệ an toàn sức khỏe của cả cộng đồng |
|----------------------------------------------------------------------------------------------------|----------------------------------------------------------------------------------------------------|
| . Số lượng người lao động làm việc tập trung của cơ sở sản xuất, kinh doanh (10 điểm)                                                                                                    |                                                                                                    |
| O Dưới 50 người <i>(1 điểm)</i>                                                                                                    |                                                                                                    |
| Từ 50 - 199 người (2 điểm)                                                                                                    |                                                                                                    |
| Từ 200 - 499 người (4 điểm)                                                                                                    |                                                                                                    |
| <ul> <li>Từ 500 - 999 người (6 điểm)</li> </ul>                                                                                                    |                                                                                                    |
| Từ 1.000 - 4.999 người (8 điểm)                                                                                                    |                                                                                                    |
| Từ 5.000 người trở lên (10 điểm)                                                                                                    |                                                                                                    |
|                                                                                                    | (10. Již)                                                                                                    |
| . Mặt độ người lao động ở các phân xướng tính bằng số diện tích làm việc cho 1 người lao độn                                                                                                    | ng (To diem)                                                                                                    |
| <ul> <li>Mặt độ người lao động ở các phản xương tình bảng só diện tích làm việc cho 1 người lao độr</li> <li>1 người lao động/lốn hơn hoặc bằng 1m2 (0 điểm)</li> </ul>                                                                                                    | ig (10 diem)                                                                                                    |
| <ul> <li>Mặt độ người lao động ở các phản xướng tính bảng só diện tích làm việc cho 1 người lao độr</li> <li>1 người lao động/lớn hơn hoặc bằng 1m2 (0 điểm)</li> <li>1 người lao động/dưới 1m2 (10 điểm)</li> </ul>                                                                                                    | ng (10 diem)                                                                                                    |
| <ul> <li>Mặt độ người lao động ở các phản xương tính bảng só diện tích làm việc cho 1 người lao độn<br/>1 người lao động/lớn hơn hoặc bằng 1m2 (0 điếm)         <ul> <li>1 người lao động/dưới 1m2 (10 điếm)</li> <li>Nguy cơ lây nhiễm COVID-19 từ người lao động (30 điếm)<br/>(Chỉ tính điếm đối với người có nguy cơ cao nhất)</li> </ul> </li> </ul>                                                                   | ng (10 diem)                                                                                                    |
| <ul> <li>Mặt độ người lao động ở các phản xương tính bảng só diện tích làm việc cho 1 người lao độr</li> <li>1 người lao động/lớn hơn hoặc bằng 1m2 (<i>0 điểm</i>)</li> <li>1 người lao động/dưới 1m2 (<i>10 điểm</i>)</li> <li>Nguy cơ lây nhiễm COVID-19 từ người lao động (30 điểm)<br/>(<i>Chi tính điểm đối với người có nguy cơ cao nhất</i>)</li> <li>Không có (<i>0 điểm</i>)</li> </ul>                           | ng (10 diem)                                                                                                    |
| <ul> <li>Mặt độ người lao động/lớn hơn hoặc bằng 1m2 (0 điểm)</li> <li>1 người lao động/lớn hơn hoặc bằng 1m2 (0 điểm)</li> <li>1 người lao động/lưới 1m2 (10 điểm)</li> <li>Nguy cơ lây nhiễm COVID-19 từ người lao động (30 điểm)<br/>(Chỉ tính điểm đối với người có nguy cơ cao nhất)</li> <li>Không có (0 điểm)</li> <li>Người tiếp xúc vòng 2 (người tiếp xúc với người tiếp xúc gần với ca bệnh) (5 điểm)</li> </ul> | ng (10 diem)                                                                                                    |
|                                                                                                    | ng (10 diem)                                                                                                    |
|                                                                                                    | xếp loại: Nguy cơ lây nhiễm rất cao                                                                                                    |

#### Lưu ý

- Doanh nghiệp chỉ có thể gửi 1 tờ khai mỗi ngày
- Nội dung đã gửi chỉ có thể được chỉnh sửa trong ngày, không thể chỉnh sửa tờ khai đã gửi của các ngày hôm trước
- Không thể xóa các bản đánh giá đã tạo

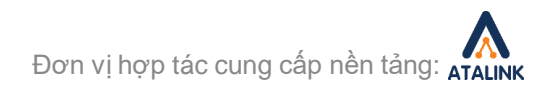

### 4. Xem danh sách các bản đánh giá đã thực hiện

#### Sau khi đã thực hiện bản đánh giá, bạn sẽ thấy được danh sách các bản đánh giá đã tạo

| 🚈 Đánh giá nguy cơ lây nhiễm COVID-19 🔶 🛨 Quản tr                                    |                            |                              |                      |  |  |
|--------------------------------------------------------------------------------------|----------------------------|------------------------------|----------------------|--|--|
| DN chỉ có thể xem (mà không sửa được) các bản đánh giá của những ngày trong quá khứ. |                            |                              |                      |  |  |
| Tên bản đánh giá 🖕                                                                   | Chỉ số nguy cơ lây nhiễm 🌲 | Xếp loại 🌲                   | Thời gian cập nhật 🍦 |  |  |
| Bản đánh giá tiêu chí ngày 11/05/2021                                                | 31,79%                     | Nguy cơ lây nhiễm trung bình | 11/05/2021 lúc 09:44 |  |  |
| Bản đánh giá tiêu chí ngày 05/05/2021                                                | 32,86%                     | Nguy cơ lây nhiễm trung bình | 05/05/2021 lúc 14:19 |  |  |
| 1 - 2 trong tổng số 2 dòng                                                           |                            |                              | < 1 > 25 / trang ∨   |  |  |
|                                                                                      |                            |                              |                      |  |  |

- Nhấn vào Bản đánh giá của các ngày đã qua để xem chi tiết
- Nhấn vào Bản đánh giá trong ngày để cập nhật và thay đổi

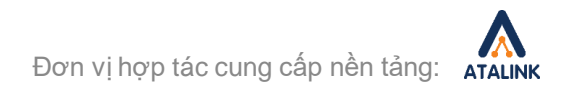

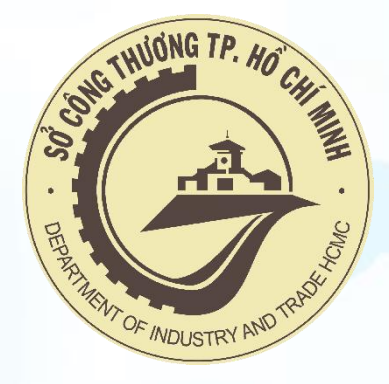

### TRÂN TRỌNG CẢM ƠN QUÝ DOANH NGHIỆP ĐÃ ĐỒNG HÀNH CÙNG TP. HỒ CHÍ MINH VÀ CẢ NƯỚC PHÒNG, CHỐNG DỊCH COVID-19

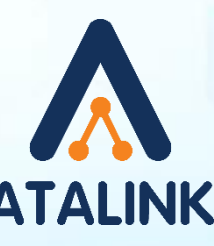

#### Đơn vị cung cấp nền tảng

Hotline:

Email:

1800 555 540 (Miễn phí) contact@atalink.vn Website: https://www.atalink.com/